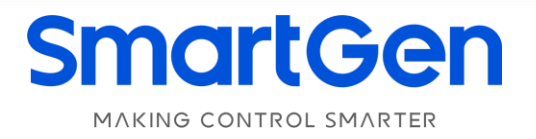

# CMM366A-4G

# **CLOUD MONITORING COMMUNICATION MODULE**

# **USER MANUAL**

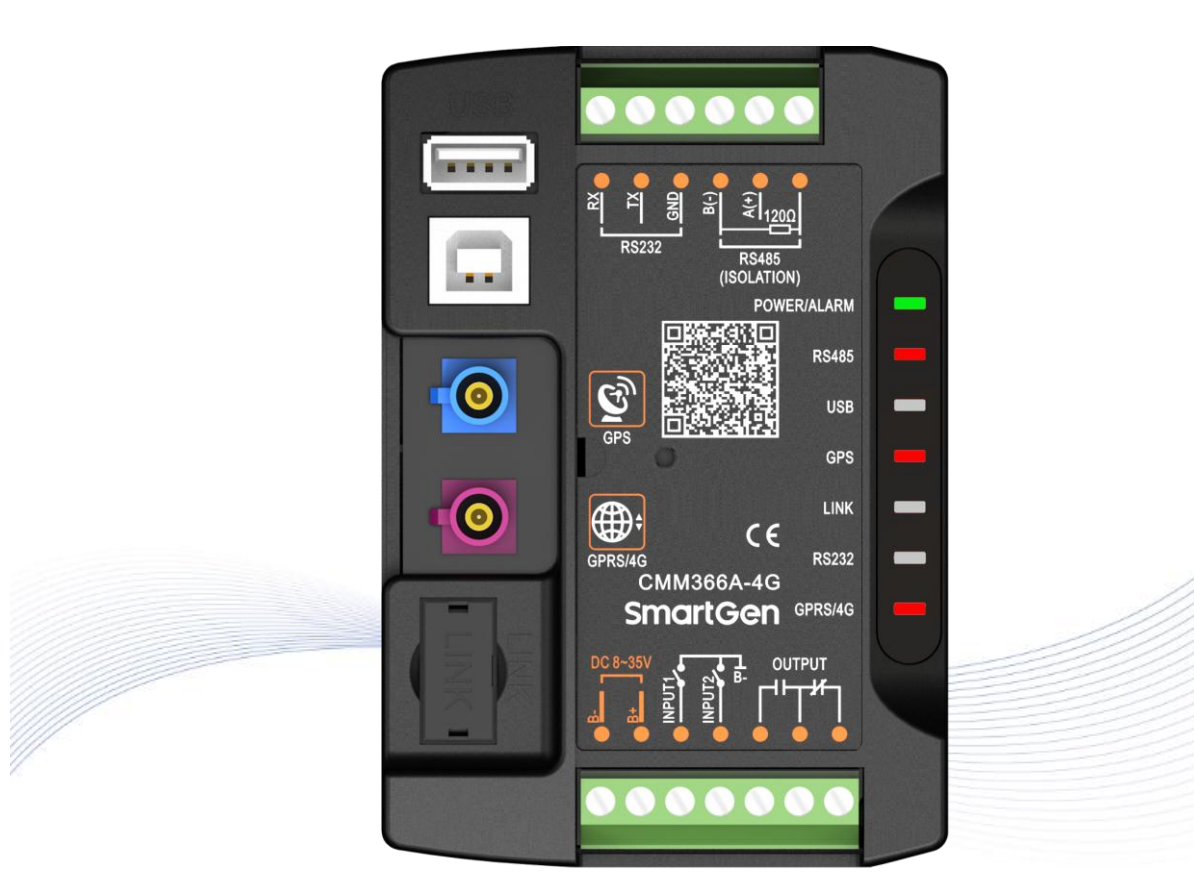

郑州众智科技股份有限公司 SMARTGEN(ZHENGZHOU)TECHNOLOGY CO.,LTD.

# SmartGen Registered trademark

No. 28 Xuemei Street, Zhengzhou, Henan, China Tel: +86-371-67988888/67981888/67992951 +86-371-67981000 (overseas) Fax: +86-371-67992952 Web: <u>www.smartgen.com.cn/</u> <u>www.smartgen.cn/</u> Email: <u>sales@smartgen.cn</u>

All rights reserved. No part of this publication may be reproduced in any material form (including photocopying or storing in any medium by electronic means or other) without the written permission of the copyright holder.

SmartGen reserves the right to change the contents of this document without prior notice.

| Date       | Version | Note                                                 |  |
|------------|---------|------------------------------------------------------|--|
| 2017-12-25 | 1.0     | Original release.                                    |  |
| 2022-07-14 | 1.1     | Update company logo and manual format.               |  |
| 2023-08-09 | 1.2     | Update description of RS485 access to 120Ω resistor. |  |
|            |         |                                                      |  |

# Table 1 Software Version

# CONTENT

| 1 | OVE  | ERVIEW                            | 4   |
|---|------|-----------------------------------|-----|
| 2 | PEF  | RFORMANCE AND CHARACTERISTICS     | 4   |
| 3 | SPE  | CIFICATION                        | 5   |
| 4 | PAN  | NEL AND TERMINAL DESCRIPTION      | 6   |
|   | 4.1  | PANEL INDICATOR AND BUTTONS       | 6   |
|   | 4.2  | GPRS                              | 7   |
|   | 4.3  | GPS                               | 7   |
|   | 4.4  | SIM INSTALLATION                  | 7   |
|   | 4.5  | RS485                             | 8   |
|   | 4.6  | RS232                             | . 9 |
|   | 4.7  | LINK                              | . 9 |
|   | 4.8  | USB HOST                          | 9   |
|   | 4.9  | USB DEVICE                        | 10  |
|   | 4.10 | TERMINAL                          | 10  |
| 5 | PRC  | OGRAMMABLE PARAMETERS             | 11  |
|   | 5.1  | CONTENTS AND SCOPES OF PARAMETERS | 11  |
|   | 5.2  | PC CONFIGURATION INTERFACE        | 13  |
| 6 | SYS  | STEM DIAGRAM                      | 14  |
| 7 | CAS  | SE DIMENSION AND INSTALLATION     | 15  |
| 8 | FAL  | JLT FINDING                       | 16  |
| 9 | PAC  | CKING LIST                        | 16  |
|   |      |                                   |     |
|   |      |                                   |     |

### 1 OVERVIEW

<u>CMM366A-4G</u> <u>Cloud</u> <u>Monitoring</u> <u>Communication</u> <u>Module</u> is 4G GPRS wireless network communication protocol switch module which can achieve genset (with SCI) connect to Internet. After logging into cloud server, module will receive corresponding genset controller communication protocol from cloud server. And the module gains genset data via RS485 port, USB port, LINK port or RS232 port. Then the module transmits the data to corresponding cloud server via 4G wireless network for achieving user's real-time monitoring to running status and searching of running records via APP (IOS or Android) and pc terminal devices.

<u>CMM366A-4G module</u> not only can achieve genset monitoring but also can insert some digital alarm input/output signal to achieve monitoring of generator room entrance guard, guard against theft and fire facilities.

<u>CMM366A-4G module</u>, which has GPS locate function, can upload gained longitude, latitude and altitude to corresponding cloud server.

#### 2 PERFORMANCE AND CHARACTERISTICS

- Connect to cloud server via 4G wireless network, one genset to one monitoring;
- Multiple ports for communication with genset control module: RS485, RS232, LINK and USB (Host); can monitor great majority genset control modules of international first-class brands;
- Widely power supply: DC (8~35)V, can direct use genset built-in battery;
- With ARM-based 32-bit SCM, high integration of hardware and strong programming ability;
- With GPS location function to achieve gain location information and locate genset;
- Take JSON network data communication protocol, upload real-time data variation and take compression algorithm to vastly reduce network flow at the same time;
- When alarm occurs it can upload data to server immediately;
- 2 auxiliary digital input ports which can receive external alarm signal;
- 1 auxiliary relay output ports which can output various of alarm signal;
- Power and multiple communication status indicators on front panel that working status is clear at a glance;
- Lamp test function;
- Parameter adjust function: users can adjust parameters via USB port;
- Take standard π-type 35mm guide-rail installation or screw-fixed installation that the module can be installed in the genset control box;
- Modular design, self extinguishing ABS plastic shell, light weight, compact structure with easy installation.

### **3 SPECIFICATION**

5

### Table 2 Technical Data

| Items                           | Contents                                                                |  |  |
|---------------------------------|-------------------------------------------------------------------------|--|--|
| Operating Voltage               | DC 8.0V~35.0V, continuous power supply.                                 |  |  |
| Dower Consumption               | Standby: ≤2W                                                            |  |  |
| Power Consumption               | Working: ≤5W                                                            |  |  |
| Digital Input                   | Digital Input, connect (B-) is active.                                  |  |  |
| Relay Output                    | 1A DC30V Volts free output                                              |  |  |
| USB Host                        | A-type USB female port                                                  |  |  |
| RS485                           | Isolated type                                                           |  |  |
| RS232                           | General type                                                            |  |  |
| LINK                            | SmartGen exclusive port                                                 |  |  |
| USB Device                      | B-type USB female port                                                  |  |  |
| GPRS Port                       | Standard SMA port (female), SMA port (male) for antenna                 |  |  |
| GPS Port                        | Standard SMA port (female), SMA port (male) for antenna, active antenna |  |  |
| Winalaaa Natwork                | LTE-TDD/LTE-FDD/HSPA+/TD-SCDMA/EVD0                                     |  |  |
| WITEIESS NELWORK                | GSM/GPRS/EDGE                                                           |  |  |
| Case Dimensions                 | 72.5mmx105mmx34mm                                                       |  |  |
| Working Temperature             | (-25~+70)°C                                                             |  |  |
| Working Humidity (20~93)%RH     |                                                                         |  |  |
| Storage Temperature (-25~+70)°C |                                                                         |  |  |
| Weight                          | 0.15kg                                                                  |  |  |

### 4 PANEL AND TERMINAL DESCRIPTION

#### 4.1 PANEL INDICATOR AND BUTTONS

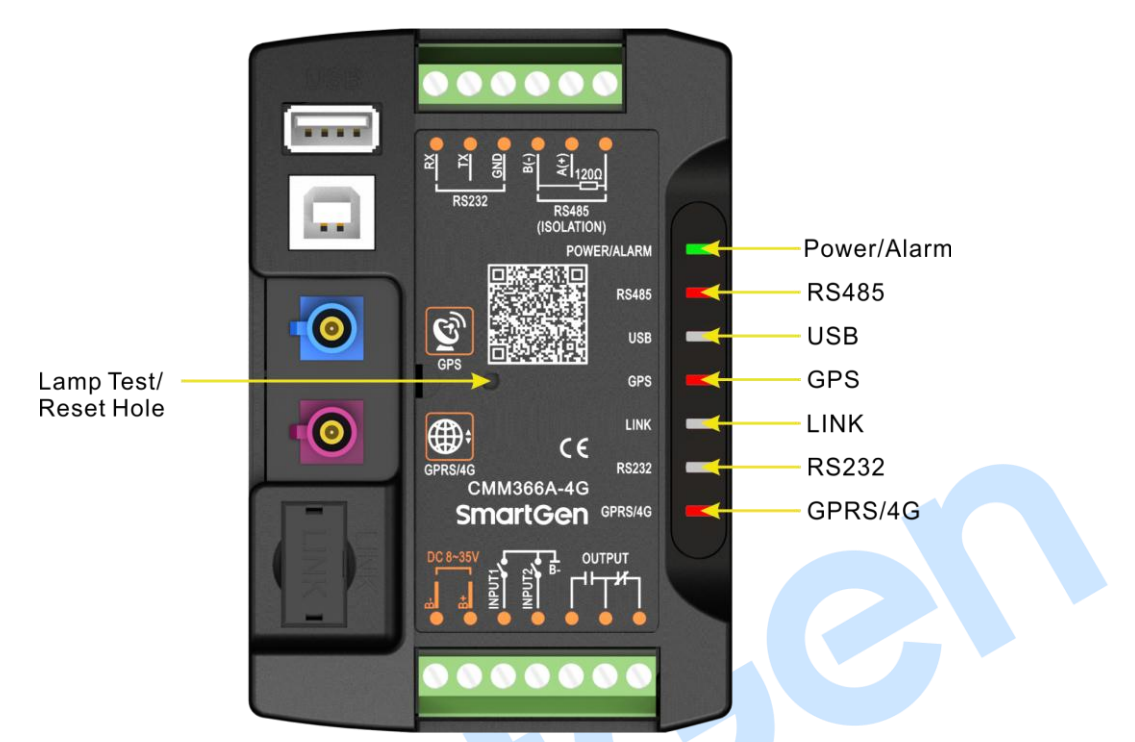

#### Fig.1 CMM366A-4G Front Panel Diagram

#### **Table 3 Indicators Description**

| lcon          | Note                                                     |  |  |
|---------------|----------------------------------------------------------|--|--|
|               | Green LED Light: Power supply normal indicator;          |  |  |
| POWER/ALARIVI | Red LED Light: Common alarm indicator.                   |  |  |
|               | Normally Extinguish: RS485 disabled;                     |  |  |
| RS485(Red)    | Normally Light: Communication fail;                      |  |  |
|               | Blink: Communication normal.                             |  |  |
|               | Normally Extinguish: USB(Host) disabled;                 |  |  |
| USB(Red)      | Normally Light: Communication fail;                      |  |  |
|               | Blink: Communication normal.                             |  |  |
|               | Normally Extinguish: GPS disabled;                       |  |  |
| GPS(Red)      | Normally Light: GPS not gained satellite signal;         |  |  |
|               | Blink: GPS gained satellite signal.                      |  |  |
|               | Normally Extinguish: Disabled;                           |  |  |
| LINK(Red)     | Normally Light: Communication fail;                      |  |  |
|               | Blink: Communication normal.                             |  |  |
|               | Normally Extinguish: RS232 disabled;                     |  |  |
| RS232(Red)    | Normally Light: Communication fail;                      |  |  |
|               | Blink: Communication normal.                             |  |  |
|               | Extinguish: CMM366A-4G login with server unsuccessfully; |  |  |
| GPRS/4G(Red)  | Light: Login with server successfully;                   |  |  |
|               | Blink: Real-time communication normal.                   |  |  |

Lamp test/Reset:

Press this button for 1s, all the LEDs are illuminated; press for 10s, reset the module to default and all the LEDs blink for 3 times.

**ANOTE:** After reset the module, parameters need to re-configured via PC software. Please operate cautiously.

#### 4.2 GPRS

Connect GPRS antenna to GPRS/4G port. Antenna:  $50\Omega$ /SMA female.

#### 4.3 GPS

GPS enabled, connect GPS antenna to CMM366A-4G.

**ANOTE:** GPS antenna needs to be placed to open outdoors, otherwise location information may not accurate or cannot be gained.

Antenna:  $50\Omega/SMA$  female, active antenna.

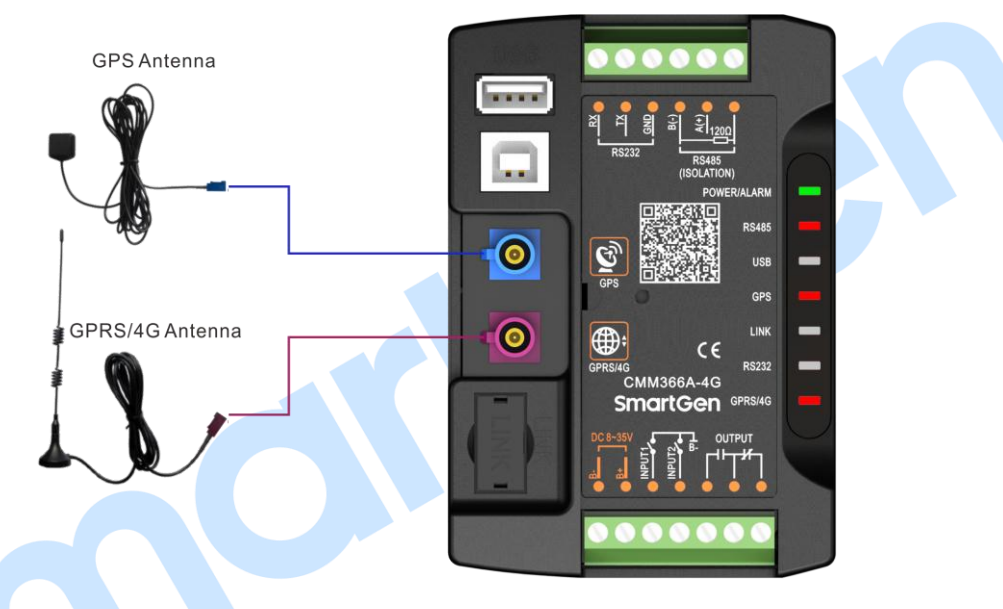

#### Fig.2 CMM366A-4G Antenna Connection

**ANOTE:** GPRS antenna and GPS antenna cannot be connected reversely.

#### 4.4 SIM INSTALLATION

Insert 4G, 3G or 2G SIM card. CMM366A-4G will connect to servers via wireless mobile network.

**ANOTE:** 4G GPRS wireless network is supported. Use standard SIM card (25mmX15mm); GPS indicator and GPRS indicator blink in the same time, which means SIM card hasn't been inserted or bad contacts.

After removing the head cover, the installation steps are as below:

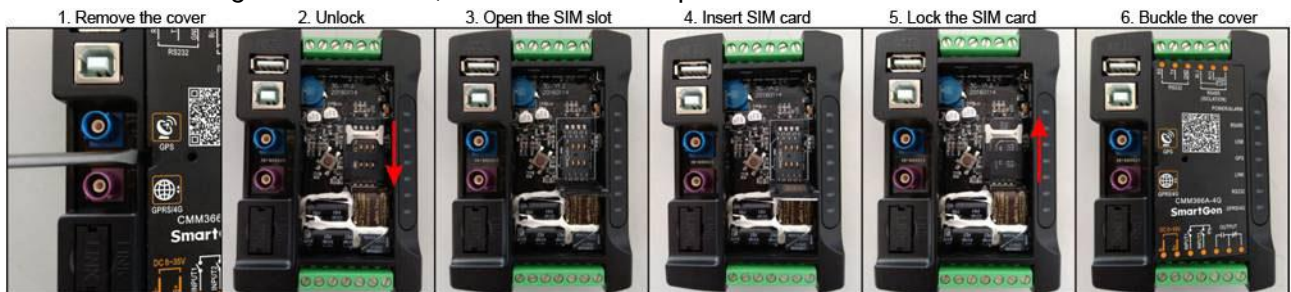

Fig.3 SIM Card Installation Steps

### 4.5 RS485

Receive genset data information by connecting module RS485 port with genset controller RS485 port.

If communication is abnormal,  $120\Omega$  terminal resistance is recommonded. If  $120\Omega$  resistor is required, please short connect A(+) of RS485 port on CMM366A-4G and  $120\Omega$ .

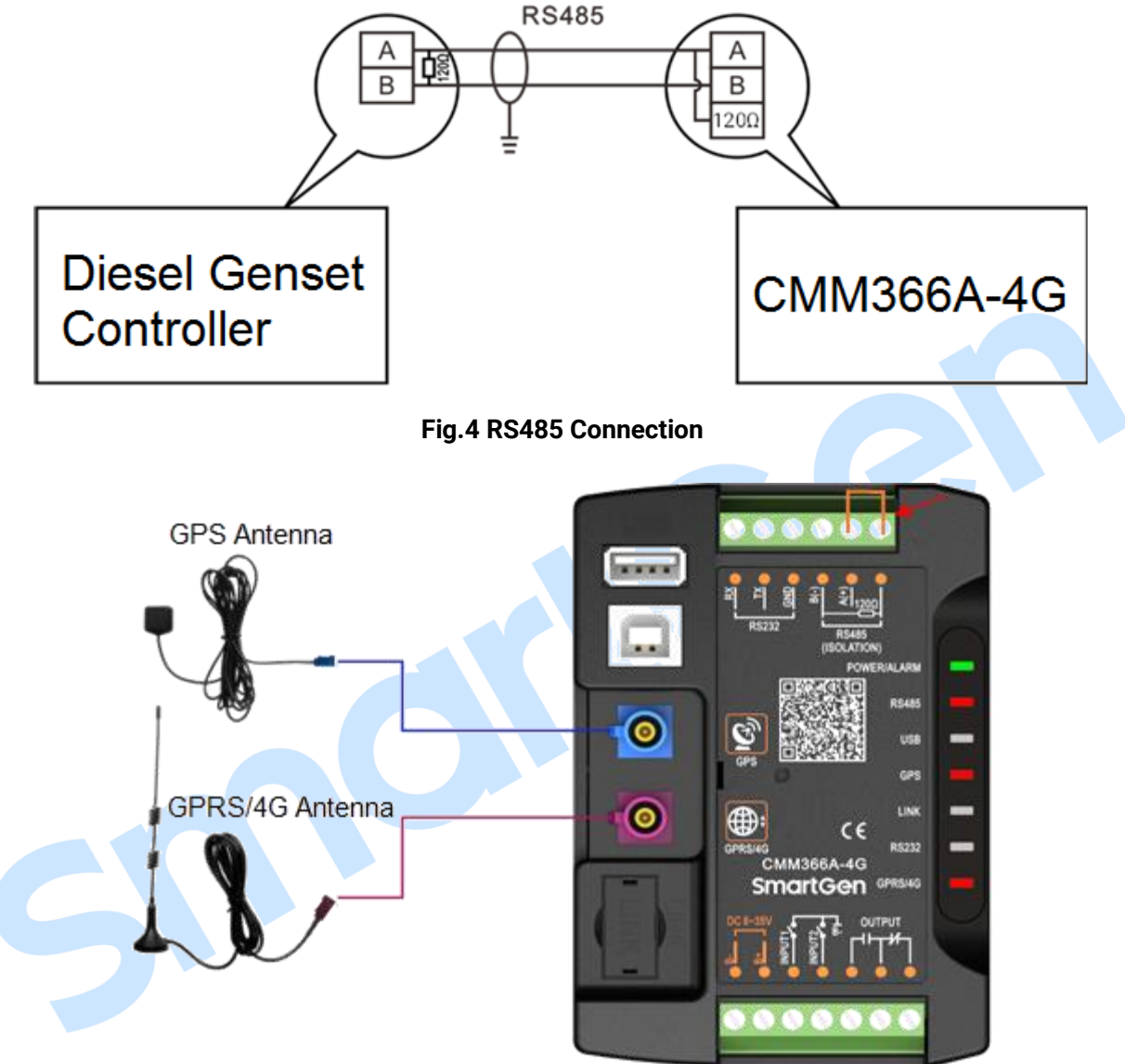

Fig.5 RS485 Access to  $120\Omega$  Resistor

### 4.6 RS232

Receive genset data information by connecting module RS232 port with genset controller RS232 port.

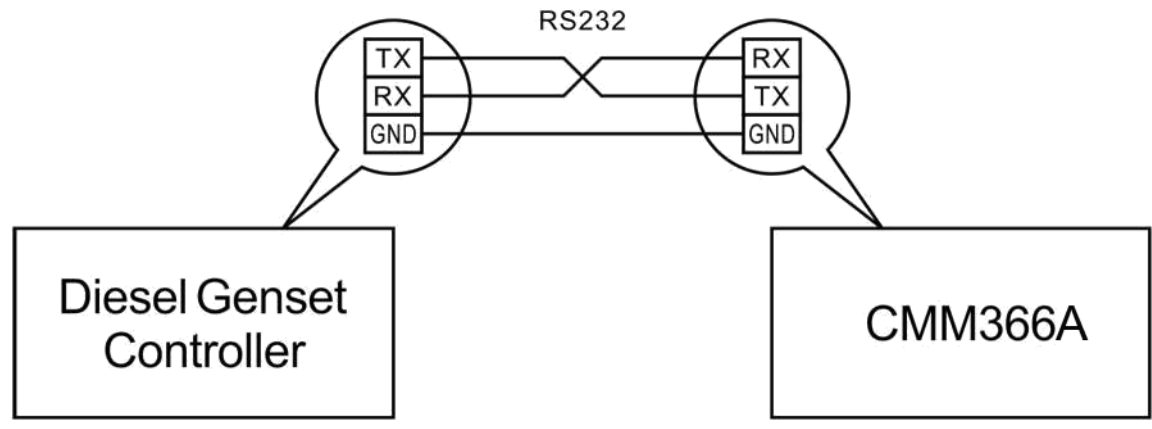

Fig.6 RS232 Connection

### 4.7 LINK

Receive genset data information by connecting module LINK port with genset controller LINK port.

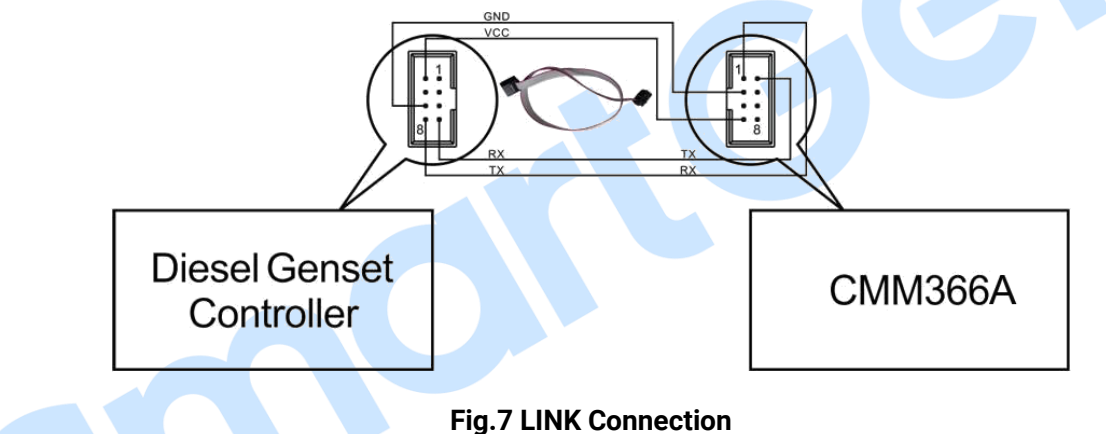

#### 4.8 USB HOST

Receive genset data information by connecting module A-type USB port (female port) with genset controller USB port via USB cable.

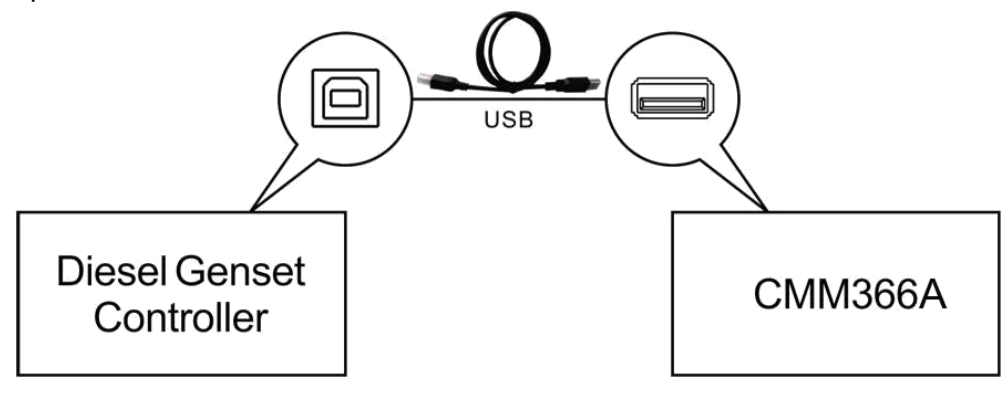

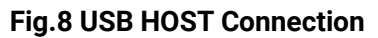

### 4.9 USB DEVICE

All the parameters can be configured and view CMM366A-4G ID&Login password by connecting USB port with USB disk of PC software.

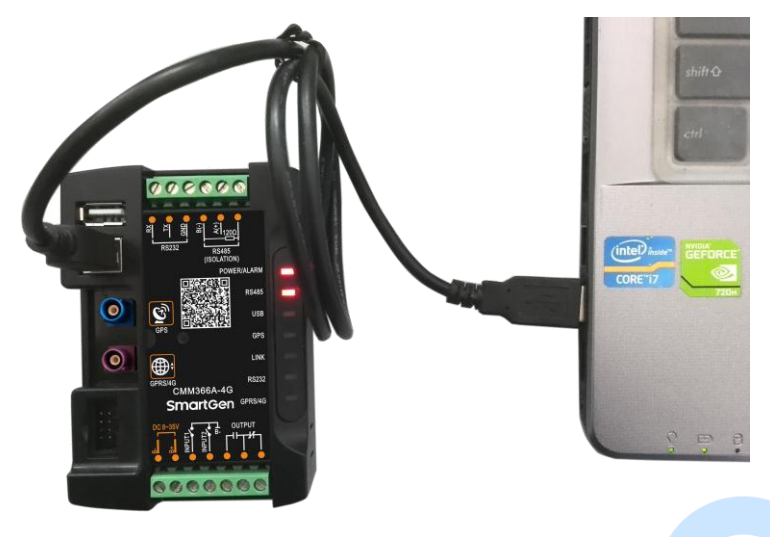

Fig.9 USB Connect PC Device

### 4.10 TERMINAL

### Table 4 Terminals Description

| No. | Function                                           |                   | Cable Size         | Note                                                               |  |
|-----|----------------------------------------------------|-------------------|--------------------|--------------------------------------------------------------------|--|
| 1   | В-                                                 |                   | 1.0mm <sup>2</sup> | Connected with negative of starter battery.                        |  |
| 2   | B+                                                 |                   | 1.0mm <sup>2</sup> | Connected with positive of starter battery. 3 fuse is recommended. |  |
| 3   | Digital Input                                      | 1                 | 1.0mm <sup>2</sup> | Active when connect to B                                           |  |
| 4   | Digital Input 2                                    | 2                 | 1.0mm <sup>2</sup> | Active when connect to B                                           |  |
| 5   | Normally<br>Open                                   |                   | 1.0mm <sup>2</sup> |                                                                    |  |
| 6   | Relay                                              | Common            | 1.0mm <sup>2</sup> | Volt free output with 1A DC30V.                                    |  |
| 7   | output                                             | Normally<br>Close | 1.0mm <sup>2</sup> |                                                                    |  |
| 8   | RS485 B(-)                                         |                   | 0.5mm <sup>2</sup> | Impedance 1200 shielding with is recommended                       |  |
| 9   | RS485 A(+)<br>RS485 (SCR)                          |                   | 0.5mm <sup>2</sup> | impedance-1200 shielding wire is recommended,                      |  |
| 10  |                                                    |                   | 0.5mm <sup>2</sup> | its single-end earthed.                                            |  |
| 11  | RS232 RX                                           |                   | 0.5mm <sup>2</sup> |                                                                    |  |
| 12  | 12         RS232 TX           13         RS232 GND |                   | 0.5mm <sup>2</sup> | RS232 port.                                                        |  |
| 13  |                                                    |                   | 0.5mm <sup>2</sup> | 1                                                                  |  |

#### **5 PROGRAMMABLE PARAMETERS**

#### 5.1 CONTENTS AND SCOPES OF PARAMETERS

#### Table 5 Parameter Content & Scope

| No. Items |                 | Parameters          | Defaults      | Description                                  |  |  |
|-----------|-----------------|---------------------|---------------|----------------------------------------------|--|--|
| Gatew     | Gateway         |                     |               |                                              |  |  |
| 1         | Site Name       | (0-65535)           |               | 20 Chinese characters, letters or<br>numbers |  |  |
| 2         | URL             | (0-65535)           | www.monitory  | vun.com 40 characters                        |  |  |
| 3         | Server Port     | (0-65535)           | 91            |                                              |  |  |
| 4         | Security Code   | (0-65535)           | 123456        | 16 characters                                |  |  |
| GPS       |                 |                     |               |                                              |  |  |
| 1         | GPS Enabled     | (0-1)               | 1             | 0: Manual Input 1: GPS Location              |  |  |
| 2         | Longitude       | ((-180)-180)°       | 0.000000      |                                              |  |  |
| 3         | Latitude        | ((-90)-90)°         | 0.000000      | GPS location, altitude information           |  |  |
| 4         | Altitude        | ((-9999.9)-9999.9)m | 100.0         |                                              |  |  |
| GSM       |                 |                     |               |                                              |  |  |
| 1         | GSM Enabled     | (0-1)               | 1             | 0: Disabled; 1: Enabled                      |  |  |
| 2         | GPRS Password   | Reserved            |               |                                              |  |  |
| 3         | Message Center  | Reserved            |               |                                              |  |  |
| 4         | PIN Enabled     | (0-1)               | 0             | 0:Disabled; 1:Enabled                        |  |  |
| 5 APN     |                 | (0-65535)           | 40 characters |                                              |  |  |
| Digital   | Input           |                     |               |                                              |  |  |
| Digital   | Input 1         |                     |               |                                              |  |  |
| 1         | Setting         | (0-9)               | 0             | Default: Not used                            |  |  |
|           |                 |                     |               | 0: Active when close                         |  |  |
| 2         | Tupo            | (0,1)               | 0             | 1: Active when open                          |  |  |
| Z         | туре            | (0-1)               | 0             | See: <u>Table 6 – Digital Input Ports</u>    |  |  |
|           |                 |                     |               | <u>Content</u>                               |  |  |
| 3         | Delay           | (0-20.0)            | 0.0           | Action delay                                 |  |  |
| Digital   | Digital Input 2 |                     |               |                                              |  |  |
| 1         | Setting         | (0-9)               | 1             | Default: Lamp test                           |  |  |
|           |                 |                     |               | 0: Active when close                         |  |  |
| 2         | Туре            | (0-1)               | 0             | 1: Active when open                          |  |  |
| 2         | Туре            | (01)                | 0             | See: <u>Table 6 – Digital Input Ports</u>    |  |  |
|           |                 |                     |               | <u>Content</u>                               |  |  |
| 3         | Delay           | (0-20.0)            | 0.0           | Action delay                                 |  |  |
| Digital   | Output          |                     |               |                                              |  |  |
|           |                 |                     |               | Default: Not used                            |  |  |
| 1         | Setting         | (0-14)              | 0             | See: <u>Table 7 – Relay Output Ports</u>     |  |  |
|           |                 |                     |               | <u>Content</u>                               |  |  |

**ANOTE:** Configuration of monitoring genset controller model, communication port, communication baud rate, and communication ID need to be set on the platform, and monitoring module need to restart up after all parameters been set.

### Table 6 Digital Input Ports Content

| No. | Item                     | Description                                                  |  |
|-----|--------------------------|--------------------------------------------------------------|--|
| 0   | Not Used                 | Not used.                                                    |  |
| 1   | Lamp Test                | All the indicators are illuminated when input is active.     |  |
| 2   | Remote Control Inhibited | Cloud start/stop control is prohibited when input is active. |  |
| 3   | Access Alarm Input       | Access alarm is uploaded to server when input is active.     |  |
| 4   | Fire Alarm Input         | Fire alarm is uploaded to server when input is active.       |  |
| 5   | Alarm Input              | External alarm is uploaded to server when input is active.   |  |
| 6   | Reserved                 |                                                              |  |
| 7   | Reserved                 |                                                              |  |
| 8   | Reserved                 |                                                              |  |
| 9   | Factory Test Mode        | ry Test Mode It is only used for factory test when active.   |  |

### Table 7 Relay Output Ports Content

| No. | ltem                   | Description                                                |  |  |
|-----|------------------------|------------------------------------------------------------|--|--|
| 0   | Not used               | Output port won't output when this item is selected.       |  |  |
| 1   | Digital Input 1 Active | Output when auxiliary input 1 is active.                   |  |  |
| 2   | Digital Input 2 Active | Output when auxiliary input 2 is active.                   |  |  |
| 3   | RS485 Comm. Fail       | Output when RS485 communication fails.                     |  |  |
| 4   | Network Comm. Fail     | Output when Network communication fails.                   |  |  |
| 5   | LINK Comm. Fail        | Output when LINK communication fails.                      |  |  |
| 6   | RS232 Comm. Fail       | Output when RS232 communication fails.                     |  |  |
| 7   | Common Alarm           | Output when there is an alarm.                             |  |  |
| Q   | Pomoto Control Output  | Send remote control commands via cloud platform with fixed |  |  |
| 0   | Remote Control Output  | output delay 20s.                                          |  |  |
| 9   | Reserved               |                                                            |  |  |
| 10  | Reserved               |                                                            |  |  |
| 11  | Reserved               |                                                            |  |  |
| 12  | Reserved               |                                                            |  |  |
| 13  | Reserved               |                                                            |  |  |
| 14  | Reserved               |                                                            |  |  |

### 5.2 PC CONFIGURATION INTERFACE

Connecting the USB port of CMM366A-4G communication module with PC USB port to configure the parameters.

| Gateway       |                    |
|---------------|--------------------|
| Site Name     |                    |
| Server Url    | www.monitoryun.com |
| Server Port   | 91 🛟 (0-65535)     |
| Security Code | 123456             |
|               |                    |

#### Fig.10 Gateway Configuration

| -Monitoring    |                          |               |                        |
|----------------|--------------------------|---------------|------------------------|
| Satellite Num. | 0                        | Altitude      | 0                      |
| Longitude      | 0.000000                 | Hardware Ver. | ¥ 1.2                  |
| Latitude       | 0.000000                 | Software Ver. | V 1.1                  |
| Input 1        | <i>-</i> (-              | Issue Date    | 2017-12-20             |
| Input 2        | <i></i>                  | Module Time   | 2000-01-01(6) 00:00:19 |
| Output 1       | •                        |               |                        |
| Module ID      | 3239333734364713003C002F | nt Print S    | etup                   |
|                |                          |               |                        |

## Fig.11 Module Monitoring Interface

### 6 SYSTEM DIAGRAM

One CMM366A-4G module connects with one genset monitor module. It can be connected via RS485 port, LINK port, RS232 port or USB port.

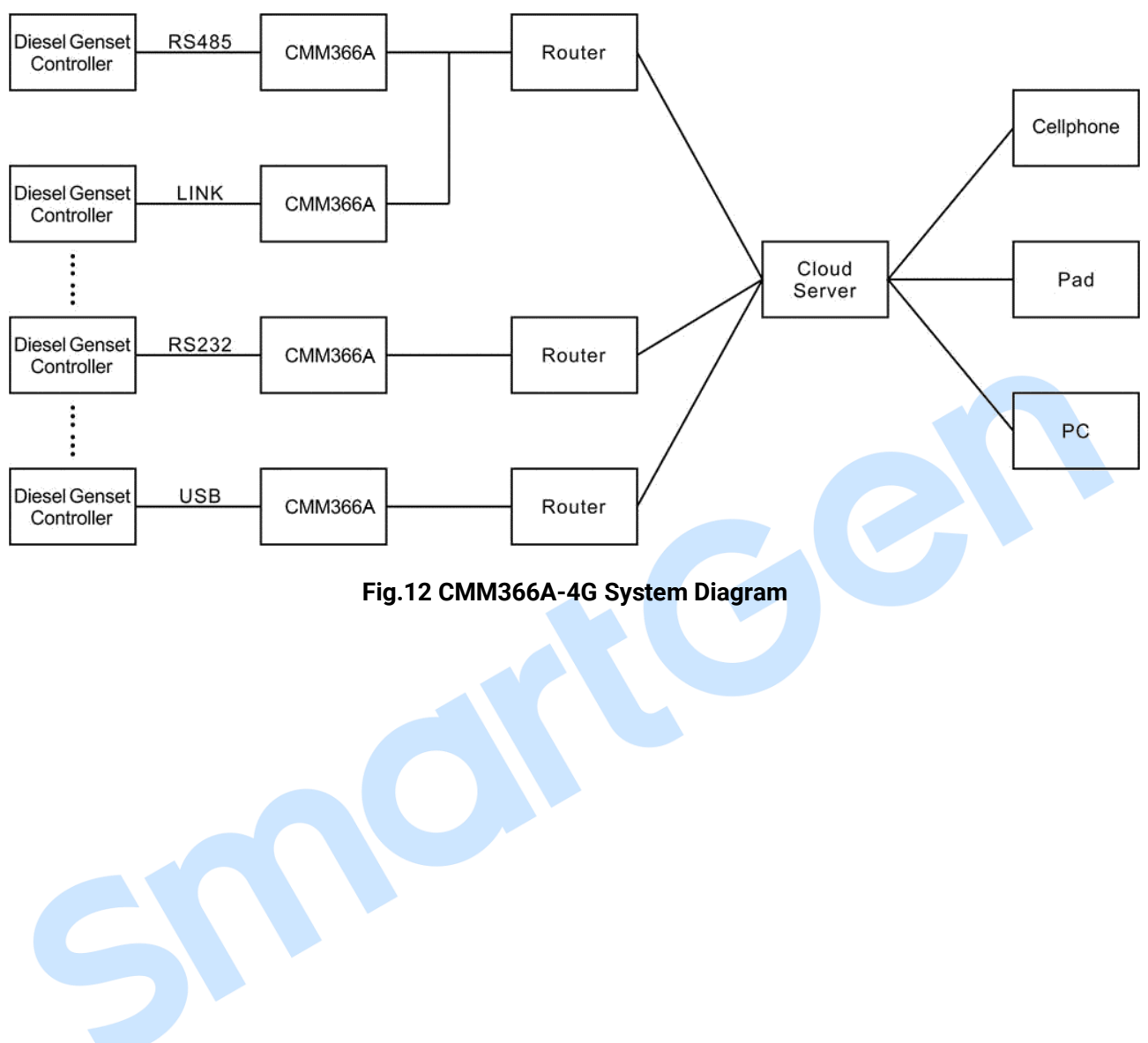

### 7 CASE DIMENSION AND INSTALLATION

2 ways for installation: 35mm guide rail in box or screw (M4) installation as below:

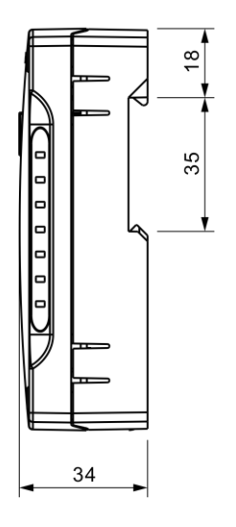

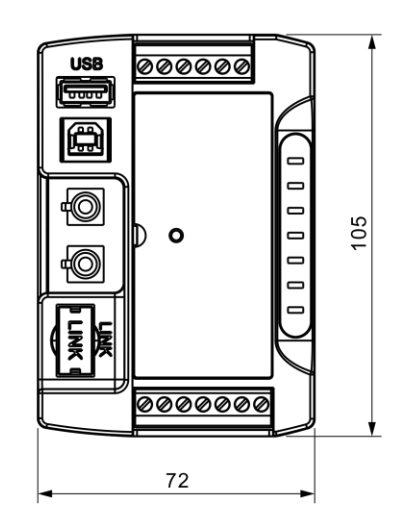

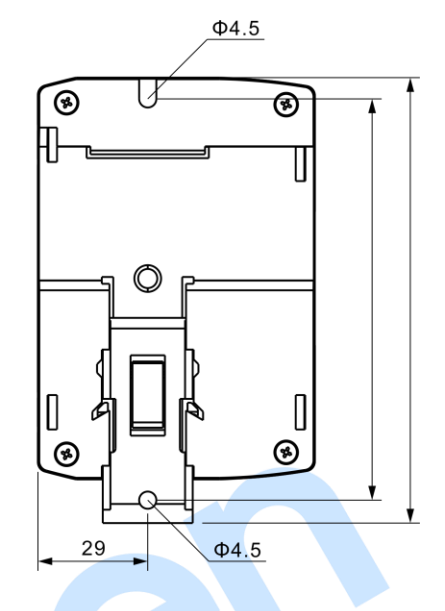

Fig.13 CMM366A-4G Case Dimension

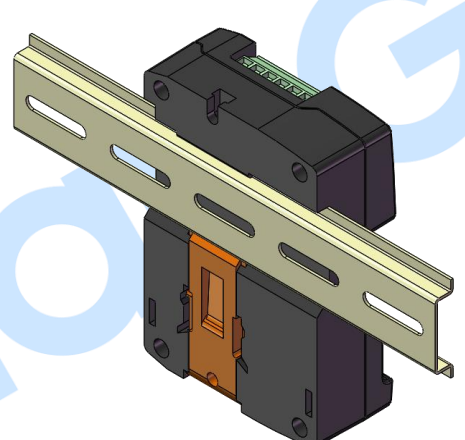

Fig.14 CMM366A-4G Guide Rail Installation

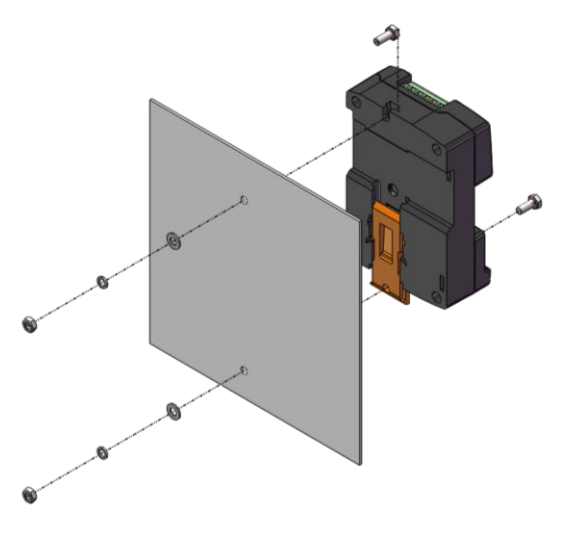

Fig.15 CMM366A-4G Screw Installation

## 8 FAULT FINDING

#### Table 8 Fault Finding

| Symptoms                    | Possible Solutions                                               |  |  |
|-----------------------------|------------------------------------------------------------------|--|--|
| Controller No Response for  | Check power voltage;                                             |  |  |
| Power                       | Check controller connection wirings.                             |  |  |
| CDDS/4C Indianter Net Light | Check SIM card is inserted or not;                               |  |  |
| GPRS/4G Indicator Not Light | Check GPRS antenna is connected or not.                          |  |  |
| CBS Not Coin Logation       | Check GPS parameters are enabled or not;                         |  |  |
| GFS NOT GAIN EDUCATION      | Check GPS antenna is connected or not and placed outdoor or not. |  |  |
|                             | Check connections;                                               |  |  |
| PS485 Comm Abnormal         | Check RS485 port is enabled or not;                              |  |  |
| KS485 Comm. Abnormal        | Check settings of genset ID and baud rate are correct or not.    |  |  |
|                             | Check RS485's connections of A and B is reverse connect or not.  |  |  |
|                             | Check connections;                                               |  |  |
| RS232 Comm. Abnormal        | Check RS232 port is enabled or not;                              |  |  |
|                             | Check settings of genset ID and baud rate are correct or not.    |  |  |
|                             | Check connections;                                               |  |  |
| LINK Comm. Abnormal         | Check LINK port is enabled or not;                               |  |  |
|                             | Check settings of genset ID and baud rate are correct or not.    |  |  |

## 9 PACKING LIST

# Table 9 Packing List

| No. | Name                     | Quantity | Remark |
|-----|--------------------------|----------|--------|
| 1   | CMM366A-4G               | 1        |        |
| 2   | Osculum type GSM antenna | 1        |        |
| 3   | External GPS antenna     | 1        |        |
| 4   | Certificate              | 1        |        |
| 5   | User manual              | 1        |        |